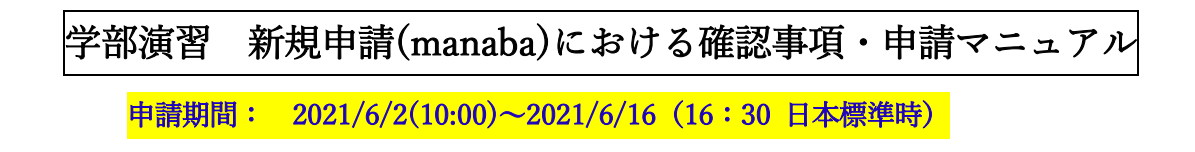

- 1. manaba にログインします。
- 2. ①「現在のコース」を選択し、②2021秋 学部ゼミ申請を選択し、クリック

| シマイページ 🧎 コーン                                                                                                    | ス 📄 ライブラリ                                |                                                        |                             | J                                                                                               |
|----------------------------------------------------------------------------------------------------|------------------------------------------|--------------------------------------------------------|-----------------------------|-------------------------------------------------------------------------------------------------|
|                                                                                                    |                                          |                                                        |                             |                                                                                                 |
| お知らせ                                                                                                    |                                          |                                                        |                             |                                                                                                 |
| 2021-03-24 € 2021春セ                                                                                                    | メスターにおける授業形態                             | および履修科目登                                               | 録時の注意点につ                    | いて・Type of Class                                                                                |
| ▲ フース一時                                                                                                    |                                          |                                                        |                             |                                                                                                 |
|                                                                                                    |                                          |                                                        |                             |                                                                                                 |
|                                                                                                    |                                          |                                                        |                             |                                                                                                 |
| 授業の履修生同けに課題の出題や                                                                                                    | 、真科の配仲、技美内のよ                             | うねらせの配信を作                                              | 「える「コース」で                   | EYFDX Cさま 9。                                                                                    |
| 授業の履修生向けに課題の出題や<br>> コースの作成                                                                                                    | 、覚科の配仲、技美内のよ                             | 5和らせの配信を作                                              | 17917-718                   | ビ作成でさまり。                                                                                        |
| 授業の履修生同けに課題の出題や<br>> コースの作成                                                                                                    | 2、資料の配布、技美内の3                            | 5和らせの町18名で1                                            | 現在のコース                      | 「作成できまり。                                                                                        |
| <ul> <li></li></ul>                                                                                                    | 2、其科の配布、 反美内のよ                           | られらせの船に居を作                                             | 現在のコース」で                    | 24FRU Cさまり。<br>▶ すべての年度                                                                         |
| 授業の履修生向けに課題の出題や コースの作成                                                                                                    | 、資料の配布、投業内のる                             | 5知らせの配信を作<br>年度                                        | 現在のコース開講情報                  | 24F成 Cさまり。<br>すべての年度<br>1<br>週<br>1<br>1<br>1<br>1<br>1<br>1<br>1<br>1<br>1<br>1<br>1<br>1<br>1 |
| 授業の履修生向けに課題の出題や<br>> コースの作成<br>サムネイル リスト<br>コース<br>(APS3) 21秋学部ゼミ申詞                                                                                                    |                                          | 5和らせの単位量を行<br>年度<br>2021                               | 「える「コース」?<br>現在のコース<br>開講情報 | 24FRQ Cさより。<br>すべての年度<br><mark>服 担当教員</mark><br>APU_Semina                                      |
| 投業の履修生向けに課題の出題や<br>ショースの作成<br>サムネイル リスト<br>コージ<br>(APS3) 21秋学部ゼミキャンセ)                                                                                                    | 2、資料の配布、投集内の3<br>ス名<br>青<br>2<br>レ申請     | 5和らせの単位量を行<br>年度<br>2021<br>夏 デ 2021                   | 現在のコース開講情報                  | 24FRQ Cさより。<br>すべての年度<br>1<br>4<br>APU_Semina<br>APU_Semina                                     |
| 授業の履修生向けに課題の出題や<br>> コースの作成<br>サムネイル リスト<br>□                                                                                                    | 、資料の配価、投集内のA<br>ス名<br>青<br>2<br>レ申請<br>春 | ちねらせの単位量を行<br>年度<br>2021<br>見 の の 2021<br>2021<br>2021 | 現在のコース開講情報                  | マドRR Cさます。<br>すべての年度<br><u>担当教員</u><br>APU_Semina<br>APU_Semina                                 |
| <ul> <li>              プロースの作成      </li> <li>             プロースの作成         </li> <li>             プローズ         </li> <li>             『(APS3) 21秋学部ゼミ申請         </li> </ul> <li>             21秋学部ゼミ申請         <ul> <li>             21秋学部ゼミキャンセノ         </li> </ul> </li> <li>             (APS4) 21秋学部ゼミ申請         <ul> <li>             (APS4) 21秋学部ゼミ申請         </li> <li>             (APM3) 21秋学部ゼミ申請         </li> </ul> </li> | 、資料の配布、投集内の3<br>ス名                       | ちねらせの単合量を行<br>使 の の の の の の の の の の の の の の の の の の    | 現在のコース開講情報                  | 24FRQ Cさます。<br>すべての年度<br><mark>週 担当教員</mark><br>APU_Semina<br>APU_Semina<br>APU_Semina          |

3. ③「アンケート」を選択し、④のゼミ申請をクリック

| ▲ マイページ 🗼 ユース 📄 ライブラリ                      |                  |          |         | ジメモー覧 Engl              | ish |
|--------------------------------------------|------------------|----------|---------|-------------------------|-----|
| 133535-20210401162507<br>[APS3] 21秋学部ポラン申請 |                  | ▶ コース設定  | 担<br>20 | 当教員: APU_Seminar<br>)21 |     |
| 小テスト アンケート レポート こ                          | プロジェクト 成績        | ●₽ 掲示    | 板       | ■■ コースコンテンツ             |     |
| 3                                          |                  |          |         |                         |     |
| アンケート管理                                    |                  | 表示モー     | ド 🗼教    | 員 二二学生                  |     |
|                                            |                  |          |         |                         |     |
|                                            | まとめ選択・           | ・操作 🔯    | 一卜作成    | インボート                   |     |
| 提出済みの回答の確認や、集計は管理メニュー 🐼 から                 | 行ってください。         |          |         |                         |     |
|                                            | HR BB            | 八明/非八明 👩 | 坦光      | 答理                      |     |
| NO.A 91192                                 | (H) (H)          |          | ТЕЩ     | <b>再任</b>               |     |
| 1 Seminar Application /ゼミ申請                | -                | 非公開      | 0名      | \$                      |     |
| ( <u>4</u> ) <u>★</u> <i>P</i> .           | ンケートの問題を一括エクスポート |          |         |                         |     |
|                                            |                  |          |         |                         |     |

4. 以下の画面が表示されるので、⑤「スタート」をクリック

| 受付開始                      |                            |  |  |  |  |
|---------------------------|----------------------------|--|--|--|--|
| Seminar Application /ゼミ申請 |                            |  |  |  |  |
| 受付開始日時                    | 受付開始日時 2020-11-12 13:50:19 |  |  |  |  |
| 受付終了日時                    |                            |  |  |  |  |
| ポートフォリオ                   | 回答を提出者のポートフォリオに追加しない       |  |  |  |  |
| 学生による再提出の許可               | 再提出を許可する                   |  |  |  |  |
| 状態                        | 受付中まだ提出していません。             |  |  |  |  |
| (5) Z9-1                  |                            |  |  |  |  |

5. 必要事項を記入してください。

第一志望 (選択必須)、第二志望 (希望者のみ)、サブゼミ (3回生希望者のみ)、それぞれに対する志望理由、 また担当教員より別途課題の提出が求められている場合は、課題の提出をしてください。(現在履修してい るメインゼミをそのまま履修し、サブゼミのみ申請する場合は、第一志望で「サブゼミのみ申請」を選択し てください。)上から順に、しっかりと説明を読み、記入・選択をしてください。\*\*\*志望理由は、ワードな どで作成し、manaba 上へは貼り付けるだけで良いように準備をしてください。 <u>以下の注意事項を確認し</u> てください。

## 注意事項を必ず読んで下さい

| 提出方法                      | <u>manaba</u> にてオンライン申請                                                                                                    |
|---------------------------|----------------------------------------------------------------------------------------------------|
|                           | ※メインゼミは第2希望まで申請できます。第1希望しか申請せず、第1希望ゼミが不合格となった場合は、<br>当該セメスターでゼミを受講することができません。                                                                                                    |
|                           | ※ <mark>第1希望ゼミが不合格となった場合は自動的に第2希望ゼミの審査が行われ、</mark> 合格となった場合は第<br>2希望のゼミがメインゼミとして登録されます。                                                                                           |
|                           | ※一度提出されたゼミ申請を <mark>取り消したり、変更することはできません</mark> 。                                                                                                    |
| <u>注意事項</u>               | ※<br>所属する学部以外のゼミを履修することはできません。(但し、サブゼミを除く)                                                                                                    |
|                           | ※2011年度カリキュラムの日本語基準学生(英語スタンダードトラック)が英語開講の3回生演習科目を<br>履修する場合は、ゼミ履修申請時に英語中級A・Bの単位修得をしていなければなりません。ただし、両<br>言語開講(E/J)の演習科目を履修をする場合や、復学・再入学により2011年度カリキュラムに変更された<br>学生は、この条件は当てはまりません。 |
|                           | ※クラスリストの記号(-、〇、●、▲)を必ず確認して下さい。                                                                                                    |
|                           | ※希望のゼミ担当教員と必ず面談を行い、申請してください。                                                                                                    |
|                           | ※志望理由の提出は原則「必須」ですが、担当教員により免除される場合もあります。(⇒下図を参照)                                                                                                    |
|                           | ※ゼミによっては、志望理由に加えて課題提出も求められている場合があります。                                                                                                    |
| <u>志望理由•</u><br><u>課題</u> | ※志望理由および課題の有無、あるいはその内容については、シラバスあるいは指導教員と面談の際<br>に確認して下さい。                                                                                                    |
|                           | ※志望理由や課題は、manabaの申請画面(アンケート)で直接入力する必要があります。事前にワード<br>等を使用して準備しておくことをお勧めします。                                                                                                    |

## 志望理由(エッセイ)または課題提出の有無について

以下のa, b, cのいずれかに該当しますか? a ゼミ指導教員から別途課題の提出を求められており、かつ志望理由の入力が免除されている。 交換留学や休学でAPUを離れているが、以前履修していた教員のゼミへ復帰するための申請をしたい。 h 前セメスターで履修していたサブゼミを次セメスターでも継続するための申請をしたい。 С 該当しない 該当する シラバスあるいはゼミ相談(面談)の中で のどれに該当しますか? a b c 別途課題を提出するように求められていますか? b а С いいえ はい 申請時に さめられるもの 志望理由と課題 課題のみ 志望理由は提出不要 志望理由のみ manabaで入力または の両方を ※課題提出の有無について manabaで入力・提出 アップロードしてください。 manabaで入力・提出して はゼミ担当教員に確認して してください。 下さい。 (志望理由は提出不要) 下さい。 ¥

6. 記入が終わりましたら、⑥「提出確認」をクリック

|               | ^      |
|---------------|--------|
|               |        |
|               |        |
|               | $\sim$ |
| 0文字<br>       |        |
| 参照            |        |
| 6             |        |
| 中断(一時保存) 提出確認 |        |
|               |        |

7. もれなく記入できていたら、以下が表示されます。⑦「提出」をクリック

| 133535-202011<br>[APS3]21春 | 12134524<br>学部ゼミ申請 |                                             |                                   |                                   |                                                                                                    |                            |          | 担当教員<br>2021 |
|----------------------------|--------------------|---------------------------------------------|-----------------------------------|-----------------------------------|----------------------------------------------------------------------------------------------------|----------------------------|----------|--------------|
| 小テスト                       | アンケート              | レポート                                        | プロジェクト                            | 成 績                               |                                                                                                    | <b>P</b> ą                 | 揭示板      |              |
| 提出入り                       | <b>確認</b>          | 確 認 !!                                      | 完 了                               |                                   |                                                                                                    |                            |          |              |
|                            |                    |                                             | Seminar App                       | lication /ゼミ申請                    | i de la compañía de la compañía |                            |          |              |
|                            |                    |                                             |                                   | 回答数                               | t 10/19                                                                                                    | 経過時間                       | 00:03:00 |              |
|                            |                    | <ul> <li>◆ まだ提出</li> <li>◆ 回答内容を</li> </ul> | <mark>していません。「</mark><br>確認・修正するに | <mark>提出」をクリック</mark><br>は、「戻る」をク | すると提出し<br>リックしてく                                                                                                    | <mark>/ます。</mark><br>〔ださい。 |          |              |
|                            |                    | (                                           | 戻る                                | 提出                                |                                                                                                    | 7                          |          |              |
| L                          | 以下の内容で提出           | ます                                          |                                   |                                   |                                                                                                    |                            |          |              |

8. 必ず、以下のように「完了」と示されていることを確認してください。

| 提出完了<br>入力<br>確認 | R 7 8                     |          |      |                      |
|------------------|---------------------------|----------|------|----------------------|
|                  | Seminar Application /ゼミ申請 |          |      |                      |
| 受付開始日時           | 2020-11-12 13:50:19       |          |      |                      |
| 受付終了日時           |                           |          |      |                      |
| ポートフォリオ          | 回答を提出者のポートフォリオに追加しない      |          |      |                      |
| 学生による再提出の許可      | 再提出を許可する                  |          |      |                      |
| 状態               | 受付中<br>提 <b>出済み</b>       |          |      |                      |
| 提出した回答(提出日時:20   | 20-11-12 17:09)           |          |      |                      |
|                  | 回答数 10 / 19 経             | 以上で新知    | 規申請  | の手続きは終了です。審査結果は      |
|                  |                           | 2021 年 7 | 月 21 | 日 (水) に APII アカデミック・ |

オフィス (学部演習のページ) よりご確認ください。